# 入善町集団けんしん

~予約方法~

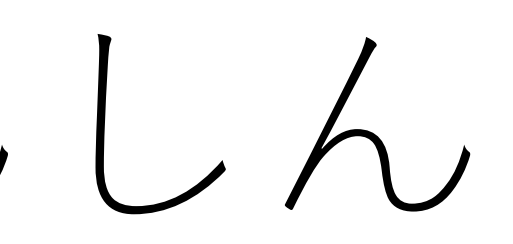

1. メールアドレスの登録

初めて予約をする方は、 ① メールアドレスを入力 ② 確認用メールアドレスにもう一度同 じメールアドレスを入力

 「プライバシーポリシーおよびサー ビス利用規約に同意します」を チェック

④「確認メールを送信」ボタンを押す

※@マークの前にドット(ピリオド)を 使用、またドットが連続するなどのメー ルアドレスは、無効になります。

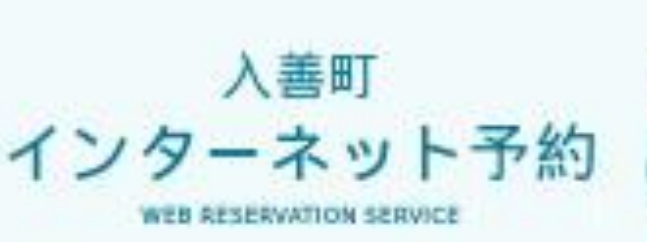

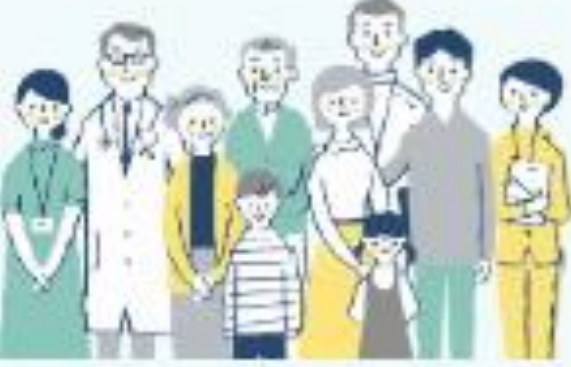

#### 初めての方

A Readle House and

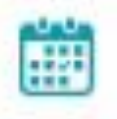

#### 初めての方は 新規算録から

ご連絡可能なメールアドレスを人力してくださ い、人力いただいたメールアドレス際に数規則 のURLをお送りします。

こちらのメールアドレスゼログインIDとなりま す。

#### メールアドレス

宇角英数字

\* 手串英数字等で入力してくささい。

\*予約後、単限いただいたメールアドレス夜に メールを通信いたします。

\*メールは Vinfo@kanahin.mino.jp / より進 信します、住地メールフィルターの経営をお聞 いいたします。

\*確認できない場合、国際メールフォルダや国 ポメールフィルターの設定等のご確認をお聞い いたします。

#### 確認用メールアドレス

宇角英数字

プライバシーボリシー教上びサービス周囲構成

客ご確認の上、

(3)

現産いただける場合は「現産する」にチェック な人れてください

プライバシーボリシーあよびサービス 利用価的に開発します

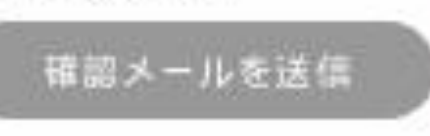

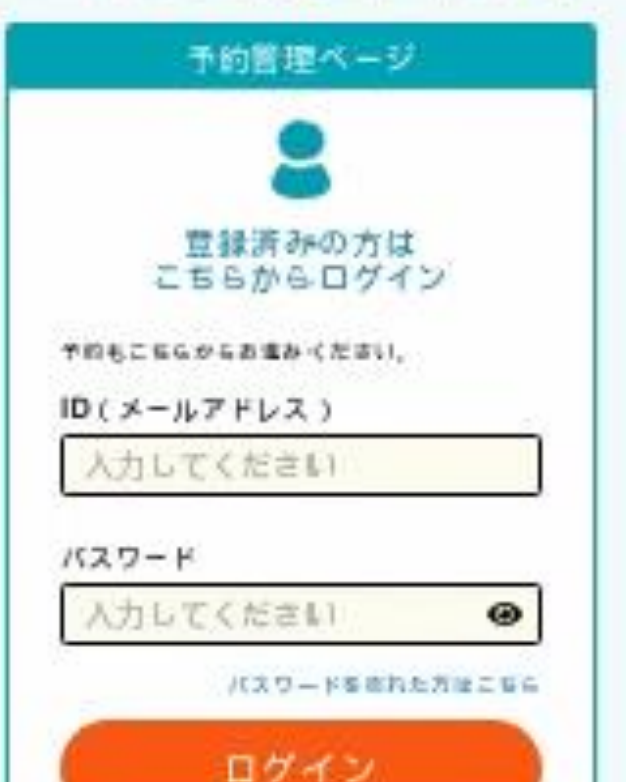

1. メールアドレスの登録

メール送信完了画面が表示されます。 入力したメールアドレスに、入善町から「登録メール」が届いてい るかご確認ください。

※登録は、まだ完了していません

ご登録いただいたメールアドレスにメールを送信しました。 メールが 届いているかご確認のうえ、メール内のURLを押し利用者登録手続き を進めてください。

ご注意ください。

※ウェブメールをご利用の場合、自動的に迷惑メールフィルタで迷惑メールとして別フォルダに振り分 けられている場合があります。

※メールは「info@kenshin.mrso.jp」より送信されますので、受信拒否機能を設定されている場合 は、ドメイン「kenshin.mrso.jp」のメールが受信できるように設定後、改めてお試しください。

※ご登録いただいたメールアドレスが間違っている場合や登録済みの場合は、メールは配信されませ ん。お心当たりのある場合は登録手続きを最初からやり直していただくか、こちらよりログインで きるかお試しください。

### メール送信完了

登録はまだ完了していません

※メール内のURLの有効期限は60分となります。60分を過ぎますとご利用いただけなくなりますので

トップに戻る

1. メールアドレスの登録

### 届いたメールにある、URLをクリックして登録の手続きをします。 ※有効期限は、メール送信後60分以内です。

[Harmless Content]

入善町 登録のご案内

以下のURLより登録のお手続きを行ってください。

https://www.mrso.jp/kenshin/163422/bridge/vImFTce3Pf7xX3FqBpVb

- 《ご注意ください》 ・セキュリティ保護の目的からURLは「1回のみ利用可能」となります。 ・本メール送信後60分でURLは無効になります。
- ・URLからアクセスができなくなった場合は、再度「トップ画面」から新規登録をお願いいたします。

### ◆注意事項

○このメールはご登録されたメールアドレスに自動送信しております。 ○このメールに心あたりが無い場合は、誠におそれいりますが、 破棄していただけますようお願いいたします。 〇本ヌールは配信専用です。当メールに関するお問い合わせは、下記までお願いいたします。 電話番号:0765-72-0343

|入善町| インターネット予約サービス

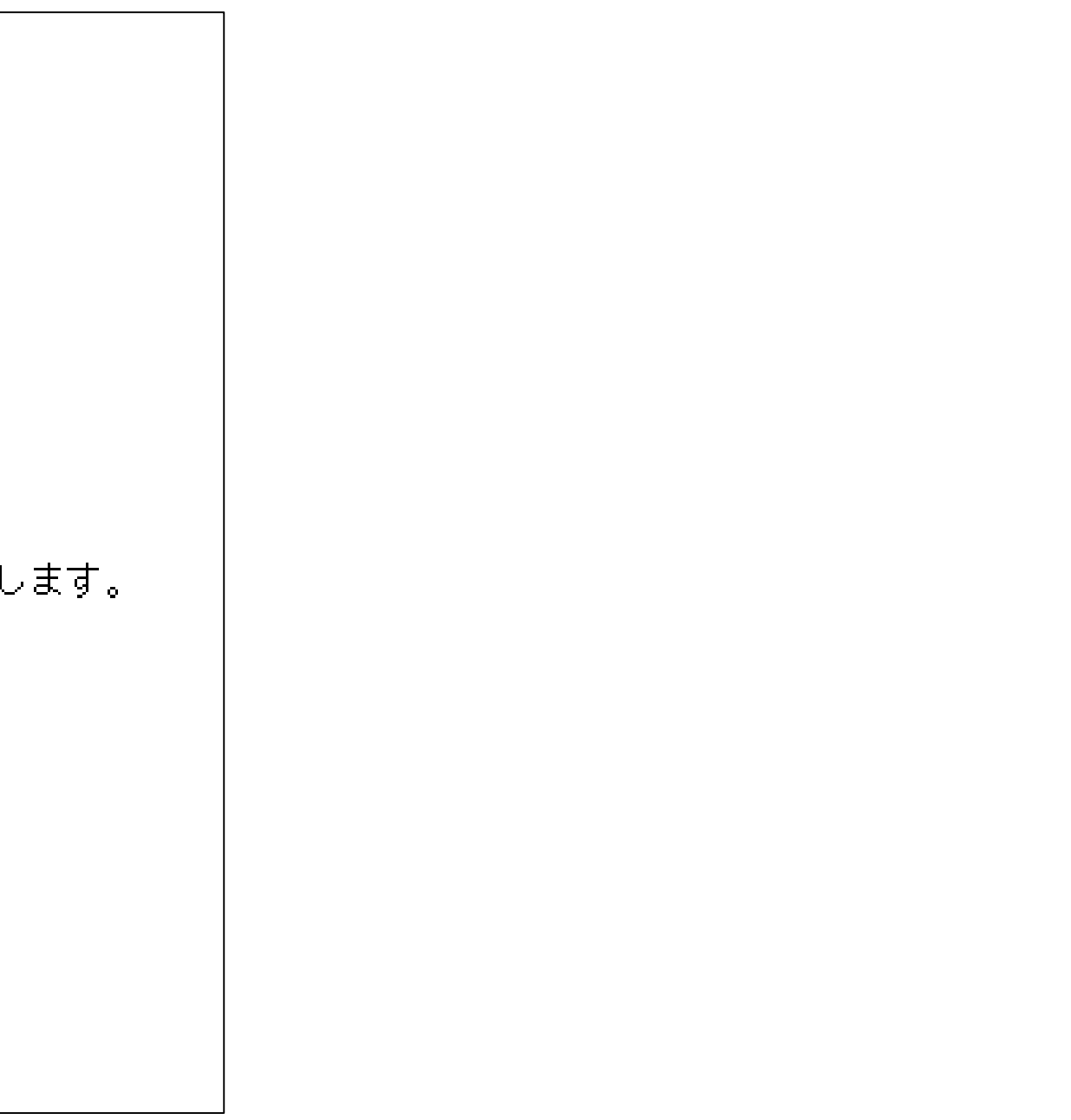

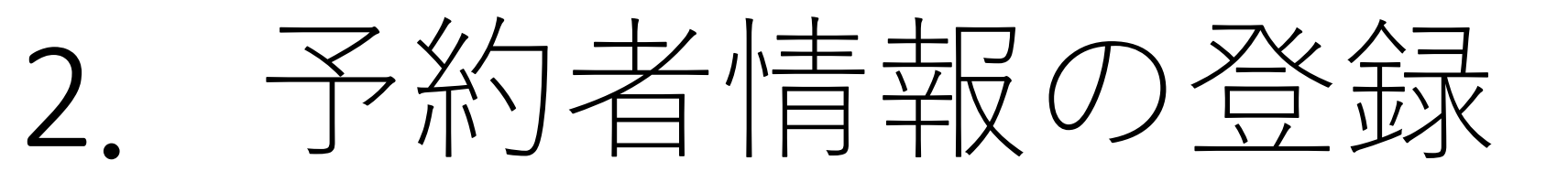

① 任意のパスワードを入力する もう一度同じパスワードを入 力する

 以下、生年月日や氏名(カ ナ)等の必要項目を入力する

※必須項目が未入力、英数字が全 角入力、メールアドレスが登録で きない形式にされていると登録で きません。

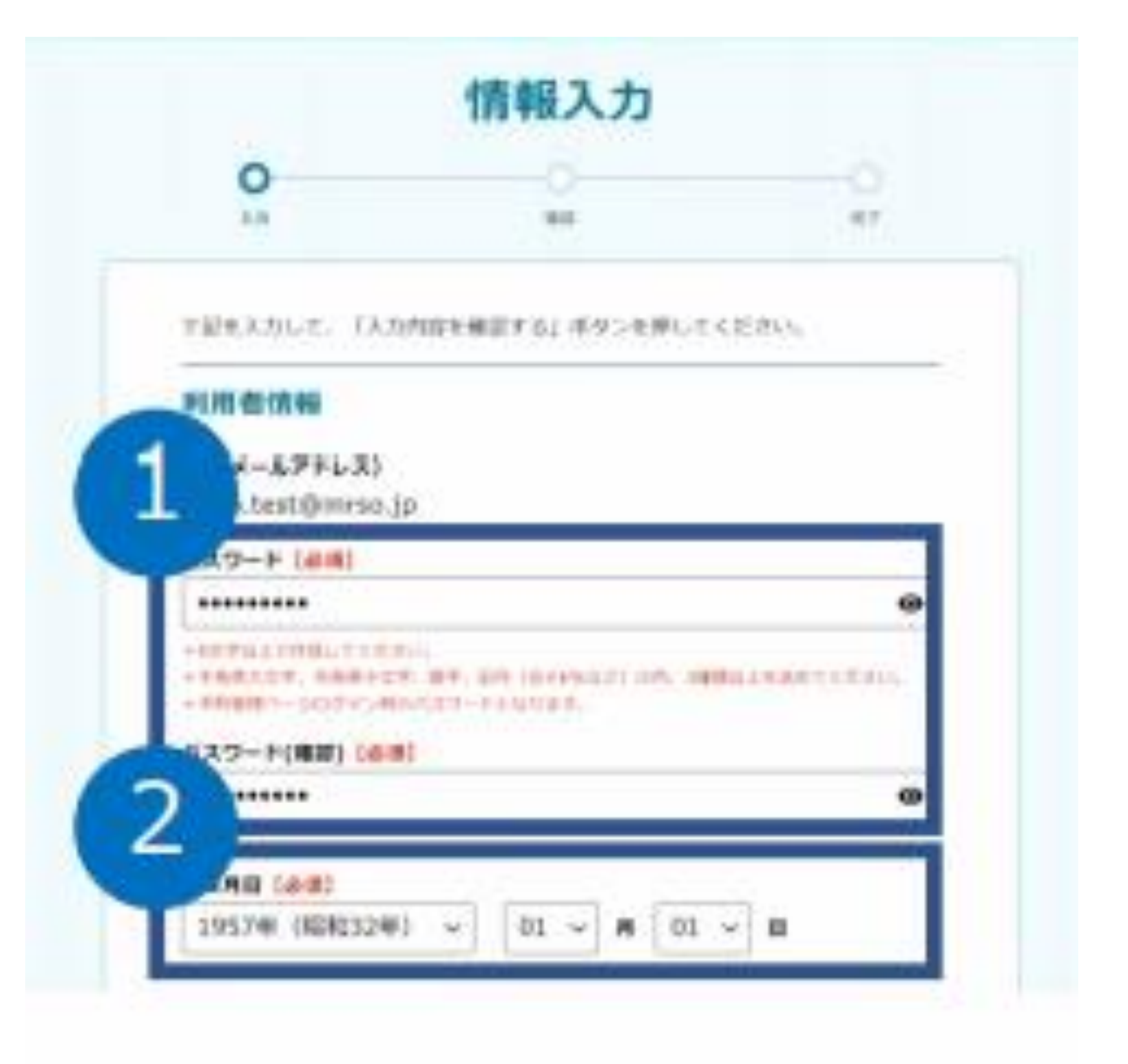

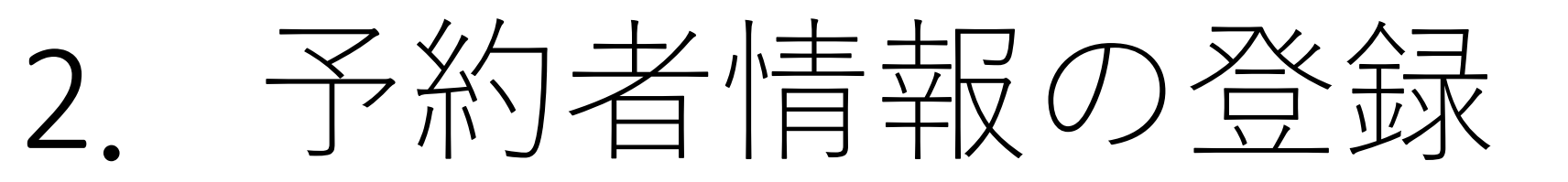

### 入力内容を確認し、「登録する」

### 予約へ進む

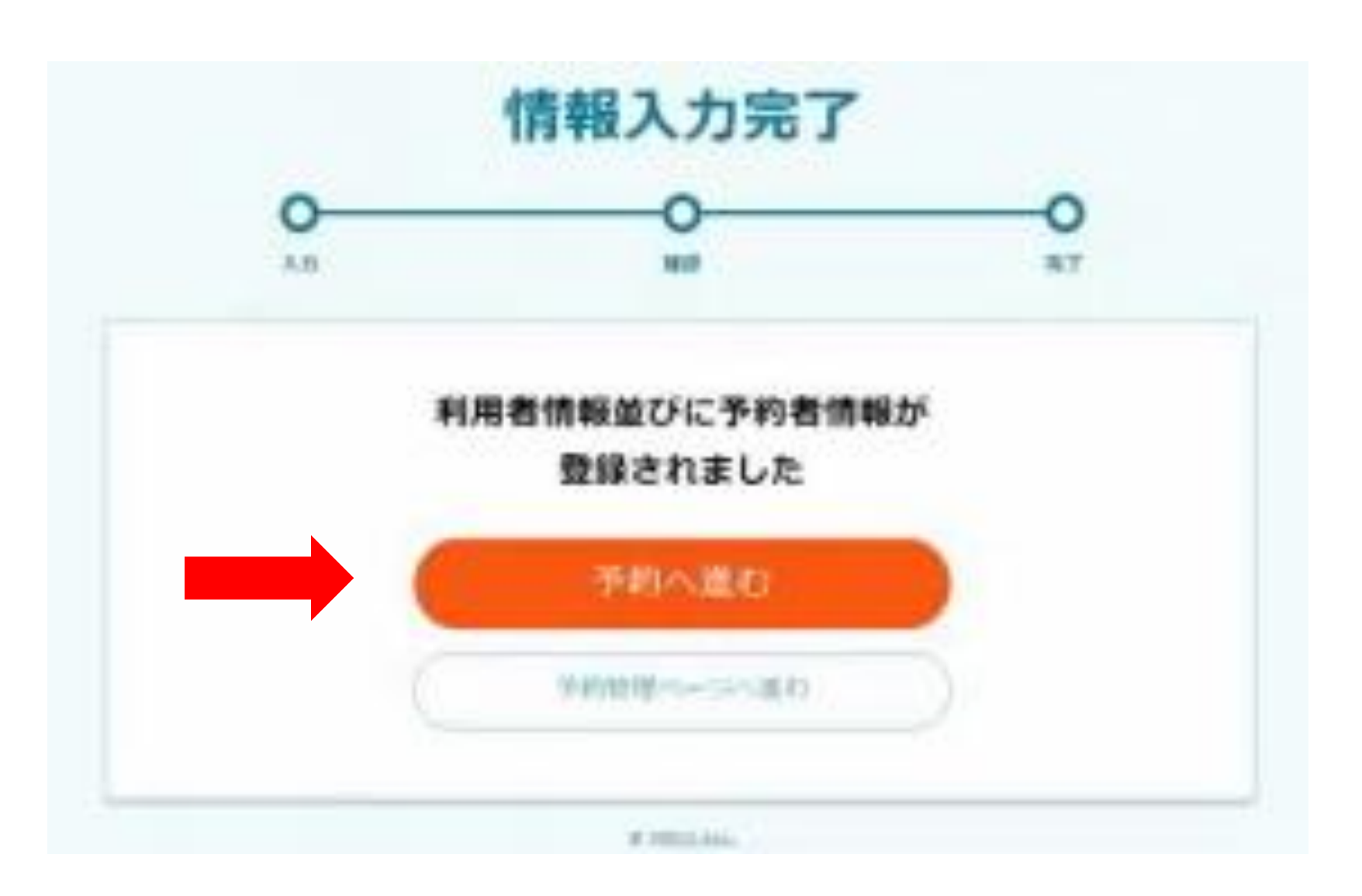

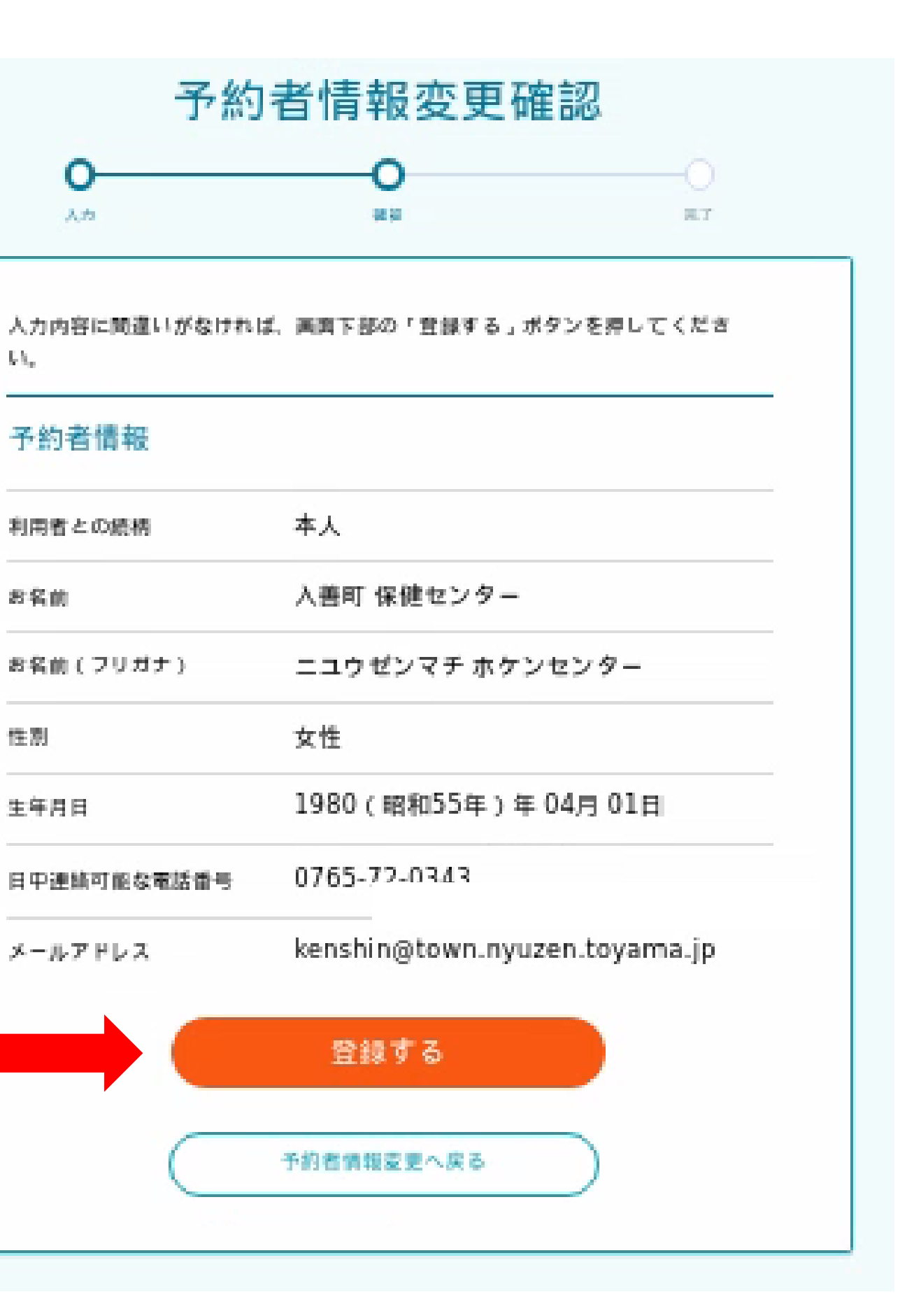

 $\{k\}_{k}$ 

性烈

2. 予約する

### 「〇〇様の予約をする」を選択

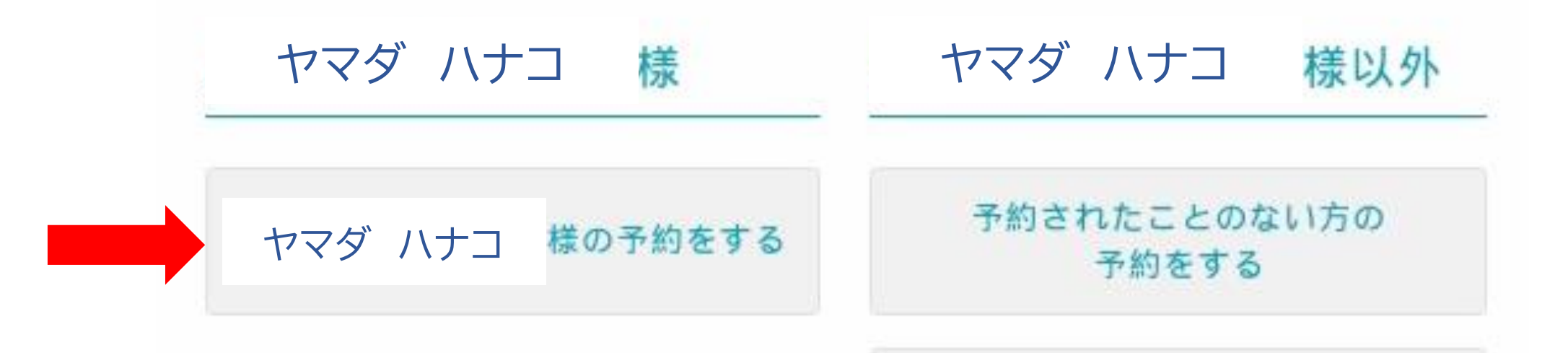

※家族の方や友人の方の登録をされる場合は、「予約されたことの ない方の予約をする | を選択する

2. 予約する

### 希望する検診コースを選択

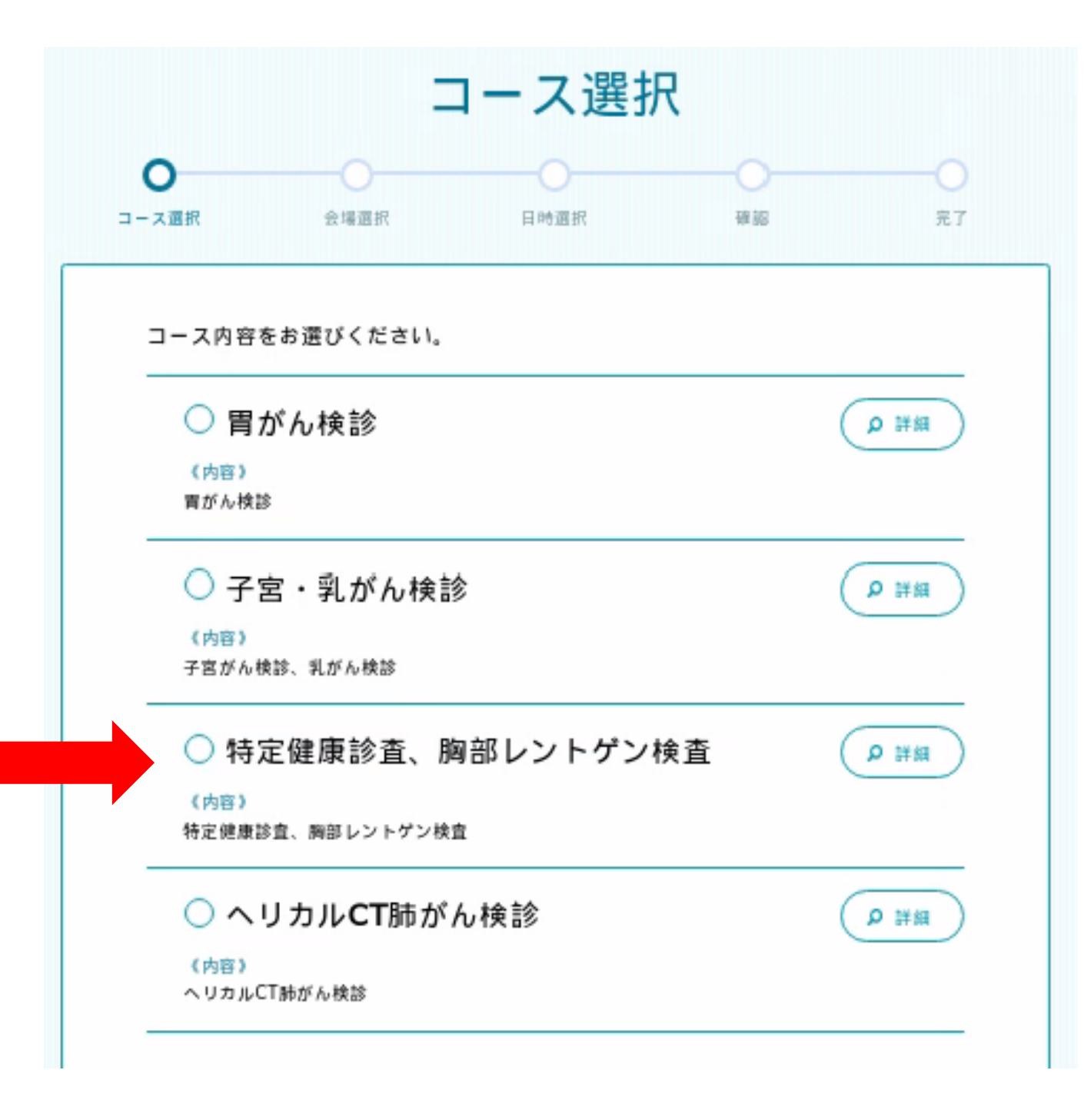

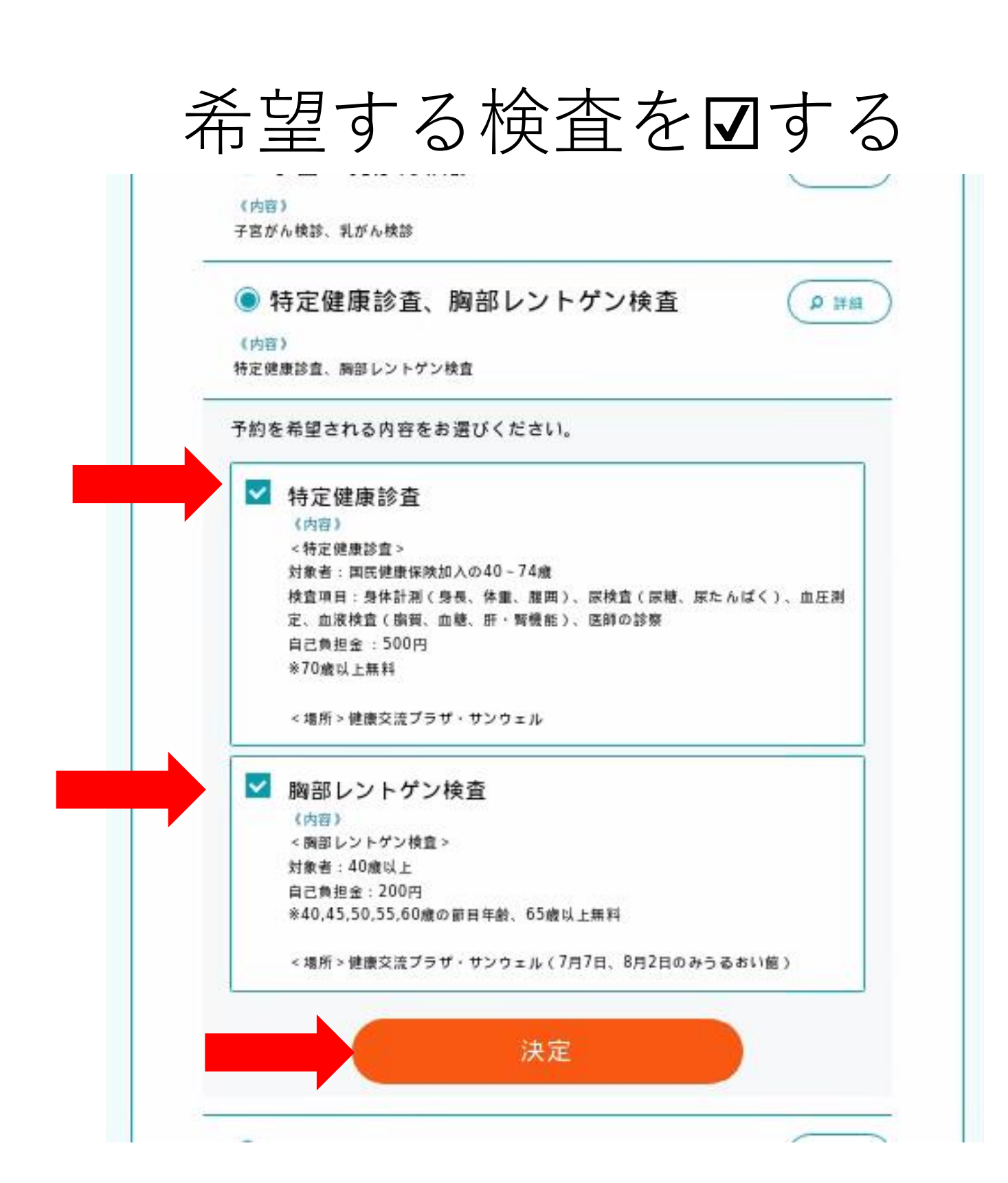

2. 予約する

### 「この会場で予約する」を選択

|                             |                                                       | 会場選択                                                                                                    |                           |                 |
|-----------------------------|-------------------------------------------------------|----------------------------------------------------------------------------------------------------|---------------------------|-----------------|
| ●<br>- ス選択                  | <b>〇</b><br>会場選択                                      | 日時還択                                                                                                    | 44 KG                     | 0<br>7.7        |
| 会場をお選び                      | びください。                                                |                                                                                                    |                           |                 |
| 該当会均                        | 昜(1件)                                                 |                                                                                                    |                           |                 |
| (選択されてい                     | )るコース内容》特定健康                                          | <b>東診査、胸部 レントゲン株</b>                                                                                             | 宜                         | (22)            |
|                             |                                                       |                                                                                                    | 会場を絞り込む                   | 条件設定 ~          |
|                             |                                                       |                                                                                                    | 1.555.55.07.557.0.000.000 | No. NORMAN DEC. |
|                             |                                                       |                                                                                                    |                           |                 |
| 特定健                         | 診、胸部レント                                               | ~ゲン検査会場                                                                                                    | C                         |                 |
| 特定健                         | 診、胸部レント<br><sub>J能な日程</sub>                           | ∼ゲン検査会場                                                                                                    | 0                         | 0 ##            |
| 特定健<br>ご予約可<br>07/14<br>(金) | 診、胸部レント<br><sup>J能な日程</sup><br>08/10 08/22<br>(木) (火) | 〜ゲン検査会場<br>09/04 10/18<br>(月) (水)                                                                                | 10/24 10/25<br>(光) (水)    |                 |
| 特定健<br>ご予約す<br>07/14<br>(金) | 診、胸部レント<br>T能な日程<br>08/10 08/22<br>(木) (火)<br>この      | ►ゲン検査会場<br><sup>09/04</sup> 10/18<br>(月) (水)<br>D会場で予約す                                                          | 10/24<br>(光) (水)<br>る     |                 |
| 特定健                         | 診、胸部レント<br>Tfleな日程<br>08/10 08/22<br>(木) (火)<br>この    | <ul> <li>ゲン検査会場         <sup>09/04</sup> 10/18         (月) (水)</li> <li>の会場で予約す         コース選択に戻る     </li> </ul> | 10/24<br>(火) (水)<br>る     |                 |

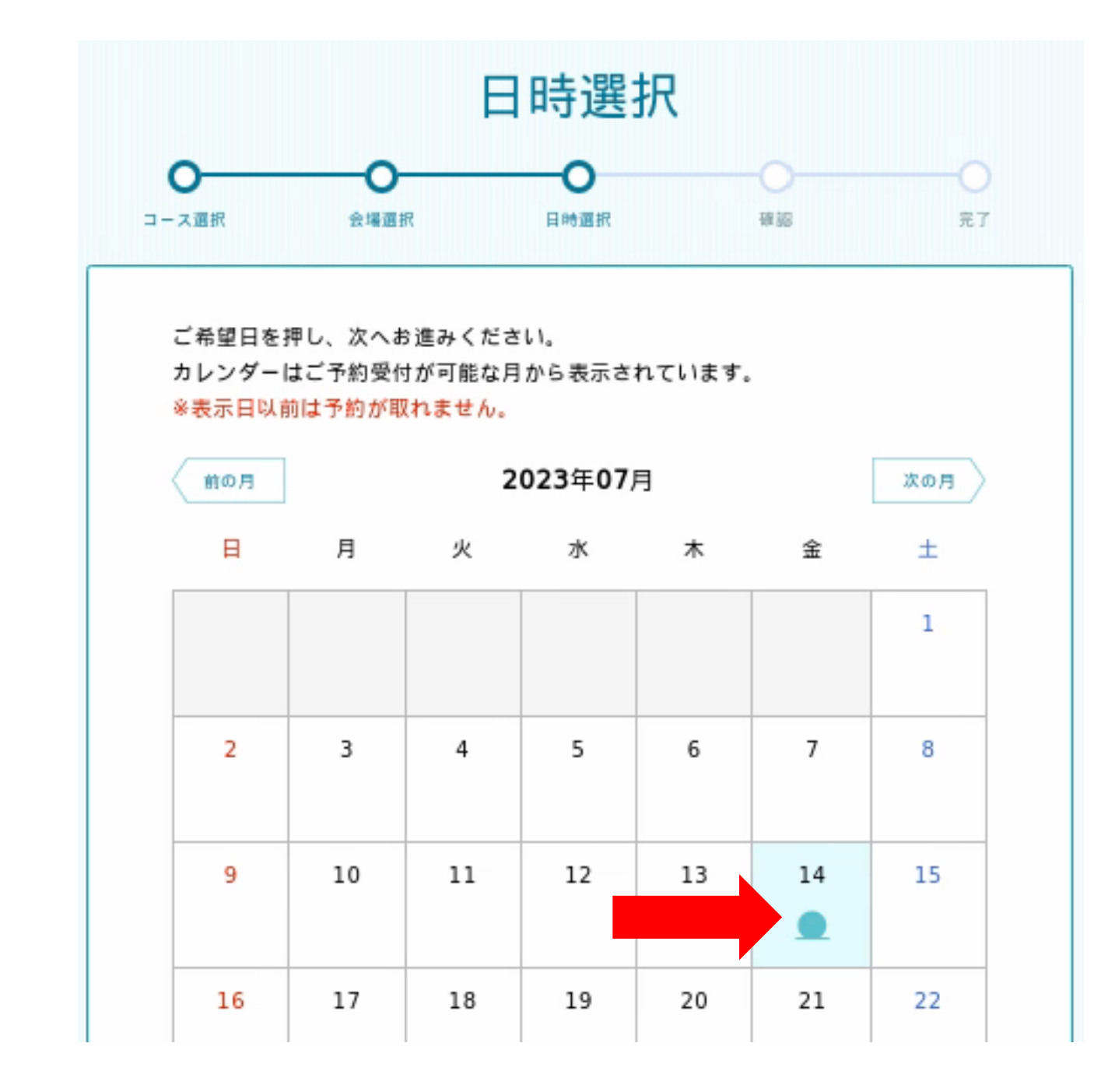

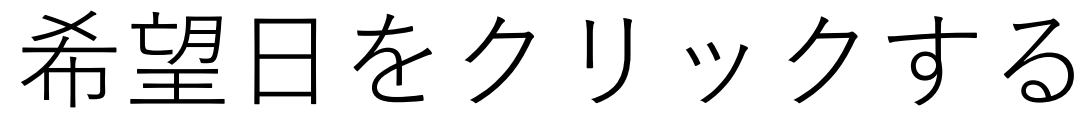

2. 予約する

### 希望時間を選択して「予約内容確認へ進む」

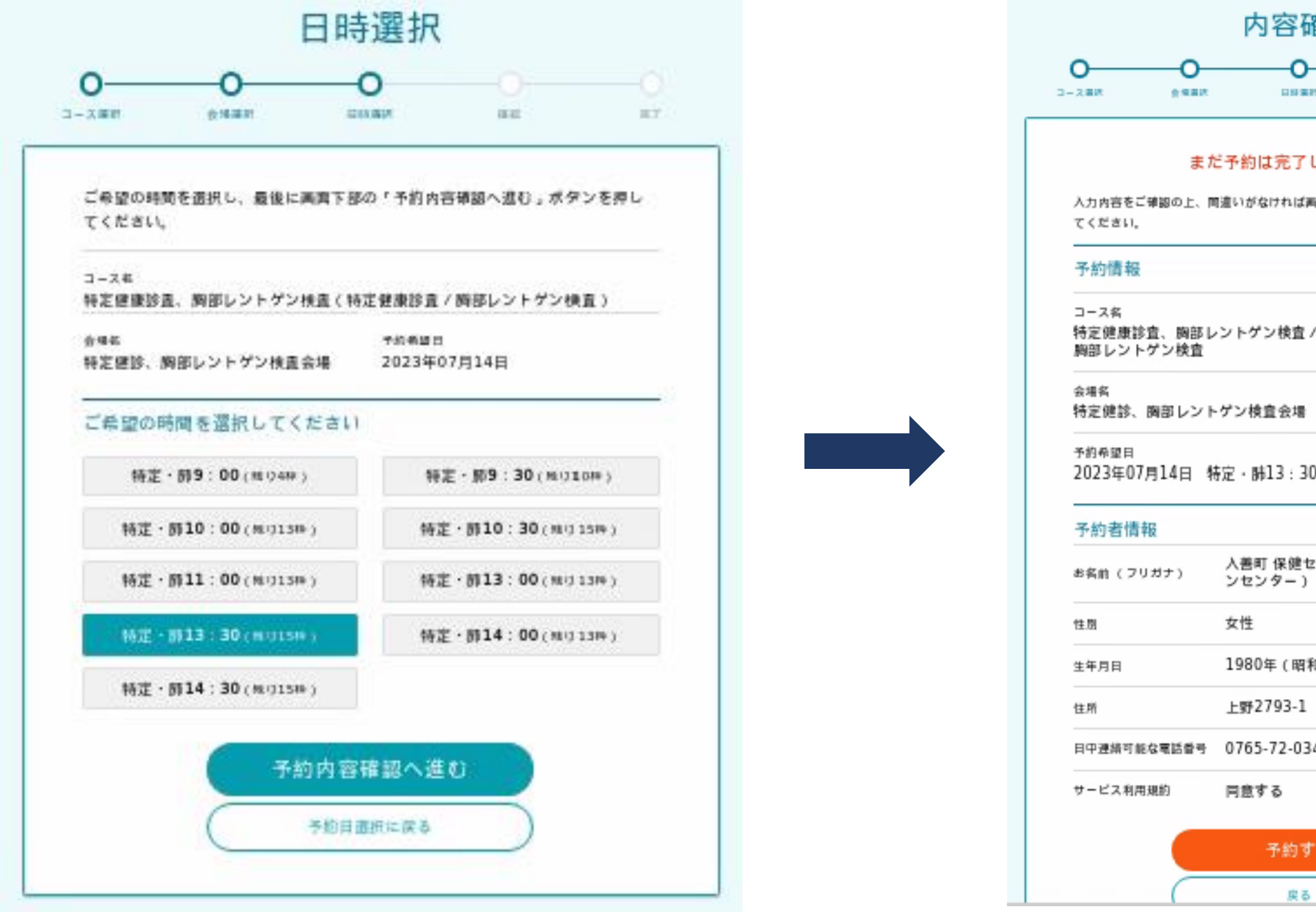

| 確認<br>DO<br>*** **      | ят           |
|-------------------------|--------------|
| 了していません<br>ぱ両両下部の '予約する | 」ポタンを押し      |
| 查/特定健康診查/               | <u>3-388</u> |
|                         | <u>\$422</u> |
| 30                      |              |
| センター (ニユウt<br>)         | ダンマチ ホケ      |
| 音和55年)04月01日            | 3            |
| 1                       |              |
| 343                     |              |
| <b>7</b> 8              |              |

2. 予約する

## 予約が完了しました(予約案内はがきは届きません) 続けて別の検査を予約する方は①をクリックして続けて予約できます

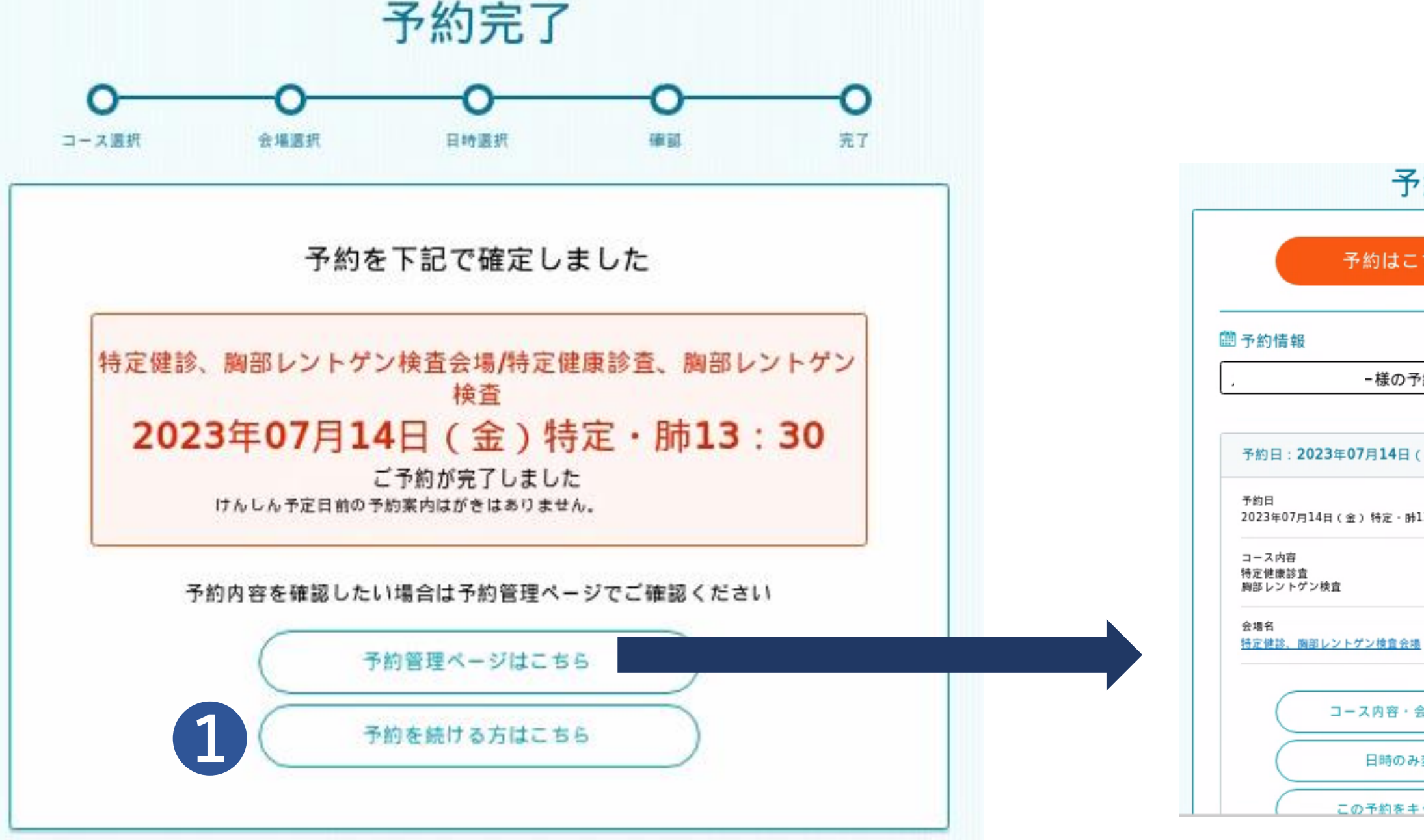

| 約管理ページ   |  |
|----------|--|
| 56か6     |  |
|          |  |
| 約 ~      |  |
| ●予約者情報変更 |  |
| (金)      |  |
| 13:30    |  |
|          |  |
| L        |  |
| 会場を変更する  |  |
| 変更する     |  |
| マンセルする   |  |

予約管理ページに行くと、 予約したけんしんの確認 ができます